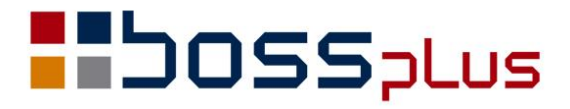

# SUPLEMENT

# WinBOSS WERSJA 8.15

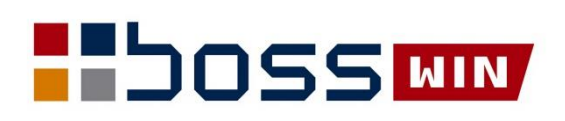

# Spis treści

| ZAKUP / SPRZEDAŻ                                                          | 4  |
|---------------------------------------------------------------------------|----|
| JPK_FA(2)                                                                 |    |
| Przelew MPP dla faktury zawierającej określone ustawą produkty            |    |
| Kontrola klienta VAT przy wypisywaniu faktury                             |    |
| Faktura elektroniczna dla klienta                                         |    |
| Czas fiskalizacji                                                         | 6  |
| Znacznik zafiskalizowania na liście podpowiedzi/szukania faktur           | 6  |
| Zwiększenie pola dla nr faktury dostawy do 40 znaków                      | 6  |
| Zwiększenie wielkości przelicznika jednostki miary                        | 6  |
| Okres przejściowy dla ulgi za złe długi                                   | 7  |
| Notatka o produkcie                                                       | 7  |
| Rabat maksymalny wg listy                                                 | 7  |
| Konto bankowe na formularzu faktury zaliczkowej                           |    |
| Kolejność przeglądania faktur wg istniejących indeksów                    |    |
| Dopisywanie faktury na podstawie kilku dokumentów WZ/PZ/MM                |    |
| Tekstowy plik dołączany do formularza faktury                             | 9  |
| Nr dostawy przy fakturze wewnętrznej na wydruku rejestru VAT              |    |
| Podsumowanie tabeli VAT na fakturze na parametr                           |    |
| Możliwość wybrania daty kursu na dostawie                                 | 10 |
| Wprowadzanie dostawy, do której wcześniej zarejestrowano zapłatę          | 10 |
| Zapłata za dostawę/fakturę - podpowiedź daty wg terminu płatności         | 10 |
| Kontrola uprawnień do Rozrachunków w funkcji zapłaty                      | 10 |
| Ostatnia cena Oferowana                                                   |    |
| Zachowanie numeru zamówienia na dokumentach powiązanych                   |    |
| MAGAZYN                                                                   |    |
| Zwiększenie wielkości przelicznika jednostki miary                        |    |
| Wydruk z ewidencji kodów kreskowych                                       |    |
| Waga dla opakowań                                                         |    |
| ROZRACHUNKI                                                               |    |
| Kasowanie przelewu MPP                                                    |    |
| Przelew MPP dla dostawy zawierającej określone ustawą produkty            |    |
| Wybór kursu                                                               |    |
| Generowanie dekretów z różnicami kursowymi.                               |    |
| Ewidencja rozrachunków - filtr dat od/do                                  |    |
| Raport z kompensat jako załącznik do kompensaty zbiorczej                 |    |
| Powiększenie pola dla nr faktury dostawy do 40 znaków                     |    |
| Zapłata za dokument - podpowiedź daty wg terminu płatności                |    |
| Ponaglenia SMS                                                            |    |
| ZATRUDNIENIE                                                              | 16 |
| Podatek PIT 17%                                                           |    |
| Nowy format deklaracji do ZUS                                             |    |
| PIT 0 do 26 lat                                                           |    |
| Ewidencji parametrów pracownika                                           |    |
| Nowe pola w wydrukach definiowanych                                       |    |
| FINANSE                                                                   |    |
| Pierwsze zamknięcie roku w FK z możliwością nieprzenoszenia BZ na BO      |    |
| PRODUKCJA                                                                 |    |
| Produkt w magazynach oraz substytut na podglądzie w Raportach i Naprawach |    |
| WINBOSS                                                                   |    |
| Pytanie o pobranie danych z GUS przy dopisywaniu klienta                  |    |
| Drukowanie dwustronne formularzy                                          |    |
| ·                                                                         | 2  |
|                                                                           |    |

# Wstęp

Przekazujemy Państwu wersję 8.15 systemu WinBOSS.

Wszystkie zmiany zostały opisane w niniejszym suplemencie do instrukcji. Prosimy o zapoznanie się z jego treścią przed wykonaniem aktualizacji i przed rozpoczęciem korzystania z nowej wersji.

Zalecamy przeprowadzenie instalacji wersji 8.15 przez Autoryzowanego Partnera Boss Plus.

Życzymy Państwu przyjemnej pracy.

Zespół BOSS PLUS

# ZAKUP / SPRZEDAŻ

# JPK\_FA(2)

Plik JPK\_FA dostosowano do struktury obowiązującej od dnia 1.07.2019 r. Dostępne w: *Wydruki VAT-> Jednolity plik kontrolny-> Faktury* 

#### Przelew MPP dla faktury zawierającej określone ustawą produkty

W Kartotece Produktów dodano znacznik informujący, że produkt podlega zapłacie MPP. Ustawianie parametru WSK MPP:

- Na kolejnym ekranie (po F6) w prawym górnym rogu
- *F-spec* ->*Zmiana danych dla wybranych (Ctrl+F12)* można ustawić parametr VAT MPP dla wskazanej grupy produktów.

Podczas dopisywania pozycji faktury/dostawy zapisywany jest wskaźnik zgodnie z ustawieniem wskaźnika MPP w Kartotece Produktów dla indeksu. Po dopisaniu/aktualizacji faktury zliczana jest kwota VAT dla pozycji z ustawionym wskaźnikiem z uwzględnieniem wszystkich warunków (data dokumentu >=2019.11.01 oraz kwota brutto >+15 000,- zł). Kwota ta zapisywana jest w polu nagłówka faktury. W funkcji specjalnej wyświetlana jest kwota zapisana na fakturze.

Funkcje F-spec -> Inne -> VAT MPP

VAT MPP: 4.025,00 ZLN OK Policz ponownie Edytuj

*Policz ponownie* - nie jest dostępna, jeżeli faktura jest zablokowana lub zapłacona (w całości lub części)

Edytuj – nie jest dostępna j.w., wymagany jest poziom uprawnień 1

Na formularzu faktury z kwotą VAT MPP większą od zera drukowany jest tekst: "Mechanizm Podzielonej płatności"

| Lp PKWiU        | Opis pozycji        |                                | Ilość J.m Cena      | netto War | t.netto VAT   |
|-----------------|---------------------|--------------------------------|---------------------|-----------|---------------|
| 1               | METAL               |                                | 250,0000 M2         | 90,00 22  | .500,00 23,0% |
|                 |                     |                                | Razem :             | 22        | .500,00       |
|                 |                     | W tym podatek VAT :<br>Opis    | Wart.netto Stopa    | Kwota VAT | Wart.brutto   |
|                 |                     | 1 Podatek VAT 23%              | 22.500,00 23,0%     | 5.175,00  | 27.675,00     |
| Słownie: dwadzi | eścia siedem tysięc | y sześćset siedemdziesiąt pięć | złotych zero groszy |           |               |
| Mechanizm Podzi | elonei Płatności    |                                |                     |           |               |
|                 | ,                   | Zapłacono:                     |                     |           | 0,00          |
|                 |                     | KWOTA DO ZAPŁATY:              |                     |           | 27.675,00     |

Dodano opcję 'Przelew MPP' do listy opcji:

*FAKTURY/DOSTAWY->F-spec -> Rozrachunki (Ctrl+F5)* oraz Zapłata za fakturę: *Faktury/Dostawy-> F-spec -> Zapłata za fakturę (F5)* dla której:

- jeśli wpisano kwotę VAT MPP większą od zera wywołuje opcję Przelew MPP

- gdy kwota VAT MPP jest zerowa, to wołana jest opcja 'Zapłata', tak jak do tej pory.

# Kontrola klienta VAT przy wypisywaniu faktury

Przy dopisywaniu faktury dodano kontrolę, czy Klient jest podatnikiem VAT. Decyduje o tym parametr:

*Administracja –> parametry systemu-> parametry kontroli-2*: [] Kontrola czy Klient jest podatnikiem VAT po dopisaniu faktury.

```
Parametry kontroli - 2

[X] Kontrola czy Klient jest podatnikiem VAT po dopisaniu faktury
```

Jeśli zaznaczone to po dopisaniu faktury lub zmianie numeru NIP włączana jest kontrola. Ponadto w *Ewidencja faktur -> F-spec -> Inne* dodano opcję: *Sprawdzanie NIP klienta* 

#### Faktura elektroniczna dla klienta

Można wysłać fakturę elektroniczną bezpośrednio z ewidencji faktur w funkcji wydruku formularza.

W ewidencji klientów należy ustawić znacznik, że wysyłamy do niego faktury elektroniczne (ekran 3).

Faktury elektroniczne [X] od dnia 19.01.01 do dnia .

Po wybraniu wydruku faktury F9 dla klientów z zaznaczonym znacznikiem pojawi się okno z wyborem:

| Win BOSS         |            |         |        |     |
|------------------|------------|---------|--------|-----|
| Fakt             | ura        | elektro | niczna | 1   |
| Wydruk<br>Wydruk | uj i<br>uj | wyślij  | plik   | PDF |

Po wybraniu opcji pierwszej:

- faktura zostanie wydrukowana do pliku PDF (na drukarce Emulator drukarki PDF) w katalogu FAKTURY utworzonym w katalogu użytkownika. Nazwa pliku będzie taka jak numer faktury (znaki niedozwolone: //:\*?"<>| zostaną zastąpione przez znak podkreślenia \_)
- program wywoła funkcję wysyłania maila na adres klienta z dodanym w załączniku plikiem PDF
- po wysłaniu maila zostanie zaznaczone na fakturze, że została wysłana elektronicznie a w pole Odebrał wpisany tekst:' fakt.elektr.'

Po wybraniu opcji drugiej:

• jak dotychczas: użytkownik wybiera urządzenie na jakim drukuje fakturę. Po wydruku jest wyświetlane pytanie czy faktura została wysłana elektronicznie i jeżeli tak, to zostaje ustawiany odpowiedni znacznik i informacja ' fakt.elektr.'w polu Odebrał.

# Czas fiskalizacji

Dodano pole z czasem fiskalizacji obsługiwane analogicznie jak data fiskalizacji i wypełniane przy drukowaniu paragonu. Jest wyświetlane na ekranie faktury (w fakturach na ALT+E) i dostępne w filtrze szczegółowego wydruku z nagłówków faktur oraz w definiowanych wydrukach. Dotychczasowe dokumenty są wypełnione godziną '12:00'

|          |      |          | 7 T.N |
|----------|------|----------|-------|
|          | fisk | 19.07.12 | 16:08 |
| Zlecenie |      | dn.      |       |
| Zam.     |      |          |       |
|          |      |          |       |

#### Znacznik zafiskalizowania na liście podpowiedzi/szukania faktur

Na liście faktur (np. Szukaj) dodano znacznik, zafiskalizowania analogicznie do znacznika zablokowania. Jest to małe 'f' wyświetlane za symbolem blokady. Widoczne przy włączeniu obsługi drukarki fiskalnej.

|      |               | PODPOWIEI | DŹ Z EWIDENCJI FAKTUR - WG NUMERU |
|------|---------------|-----------|-----------------------------------|
| Dok  | numer         | z dnia    | Płatnik                           |
| FN   | 19/05/00005   | 19.05.22  | RYDZIK-WĄBRZEŹN                   |
| FN   | 19/07/00001   | 19.07.01  | EUROSPORT                         |
| FN   | 19/07/00002   | 19.07.08  | ZAGRANICZNY                       |
| > PE | 2001/000001*f | 19.06.24  | BUGA                              |
| PF   | 2001/000002   | 19.06.24  | BUGA                              |
| PF   | 2001/000003   | 19.07.12  | BUGA                              |

#### Zwiększenie pola dla nr faktury dostawy do 40 znaków

Ponieważ obowiązuje wykazywanie całości numerów faktur dostawców, zwiększono pole do 40 znaków. Zmodyfikowano ekrany, aby pokazać całość numeru dokumentu dostawcy w ewidencji Dostaw, Faktur zaliczkowych i Korekt Zakupu w *F-spec: zmiana wyświetlanych danych/Alt+E* – widoczny cały numer

W ewidencji Not Korygujących w *F-spec: Zmiana wyśw. danych/ F2*: Widoczny cały numer. Zmiana w edycji Danych do korekty i Danych prawidłowych – teraz edycja tych pól w jednym dodatkowym oknie.

#### Zwiększenie wielkości przelicznika jednostki miary

Zwiększono przelicznik jednostki miary, tak aby było 5 znaków przed przecinkiem (**99999**.9999). Widoczne w ewidencji produktów i na pozycji dokumentów.

#### Okres przejściowy dla ulgi za złe długi

Zmianie uległ termin płatności za złe długi ze 150 dni do 90. Dodano obsługę okresu przejściowego. W parametrach JPK\_VAT należy ustawić poprzedni termin i datę obowiązywania nowego:

```
Termin płatności ponad: 90 dni obowiązuje od 19.01.01
poprzedni: 150 dni
```

W generowaniu JPK\_VAT dodano warunek, że jeżeli termin płatności przed 3.10.2018 to kontroluje dla 150 dni. W oknie wyboru faktur po terminie dodano kolumnę "Dni", pokazującą ile dni upłynęło do dnia, od którego robione jest zestawienie. Poprawiono wyświetlanie zakresu przeszukiwania dla terminu w oknie filtra wydruku *Rejestr zakupów* VAT-> Faktury po terminie -> parametry wydruku. W Deklaracji VAT-7 dodano informację o poprzednim ustawieniu wskaźnika opóźnienia płatności.

#### Notatka o produkcie

Dodano obsługę pola z notatkami dla produktu. Jeśli jest wypełnione, to podczas dopisywania produktu do ofert, proform, zleceń i faktur wyświetla się komunikat z zawartością notatki.

|                                         |                      |       | Produkt RO-0000001 |
|-----------------------------------------|----------------------|-------|--------------------|
| Lp 3 Rod                                | zaj <mark>SPP</mark> |       | towar wycofywany   |
| Kod kreskow<br>Indeks <mark>RO-0</mark> | Y<br>000001          |       | Zamknij notatki    |
| Nr serii                                |                      | Dat   |                    |
| J.m.                                    | Ilość                | 0,000 |                    |

W sprzedaży nie widać notatki w Kartotece Produktów, wypełnianie pola w module Magazyn – po F6 na drugim ekranie pod nazwą 'Notatka:'

## Rabat maksymalny wg listy

Dodano możliwość wpisania rabatu maksymalnego dla kilku produktów wybranych z listy. Jest w: Kartotece Produktów w funkcji *F-spec-> Zmiana danych dla wybranych* 

|                                 | Zmiana danych dla wybranych produktów                                                                                                    |     |
|---------------------------------|----------------------------------------------------------------------------------------------------|-----|
| [ ]<br>[ ]<br>[ ]<br>[ ]<br>[ ] | Wstaw NOWY kod podatku VAT: [ 22,0%]v<br>Wstaw znak:. w nazwie [na końcu 1-szej linii<br>Wstaw nowy kod PKWiU:<br>Wstaw nowy kod CN:<br>Ustaw koncesję na: [X]<br>Ustaw towar UE na: [X] | ] v |
| [ ]<br>[X]                      | Rabat maksymalny: 15,00%                                                                                                    |     |
| []                              | dla PRODUKTÓW z Pod. VAT: [ 22,0%]v<br>dla zakresu INDEKSÓW od:<br>do:                                                                                                    |     |
| [ ]<br>[ ]<br>[ ]               | dla Rodzaj Towaru: [ALKOHOL<br>dla PKWiU:<br>dla kodu CN:                                                                                                    | ] V |
| [X]                             | Wybierz z listy wg: <mark>[Indeksu]v</mark><br>[OK] [Prze:                                                                                                    | rwi |

### Konto bankowe na formularzu faktury zaliczkowej

Dodano możliwość wykorzystania zmiennych r\_bank i r\_nrrach na formularzu faktury zaliczkowej {FAZALIC. Ustawiane są wg Umowy/Proformy.

### Kolejność przeglądania faktur wg istniejących indeksów

Dodano w menu ewidencji faktur opcję 'Uporz.' Można tu wybrać kolejność przeglądania faktur wg istniejących indeksów. Jeżeli opcja zostanie wywołana na ekranie pojawi się numer indeksu np. 'Uporz.(2)'.

Uporządkowanie wg:

- 1. Nr faktury
- 2. Daty wystawienia
- 3. Symbolu płatnika
- 4. Nr zlecenia
- 5. Nr dokumentu dostawy wyrobów węglowych
- 6. Symbolu odbiorcy

#### Dopisywanie faktury na podstawie kilku dokumentów WZ/PZ/MM

Dodano możliwość generowania faktury na podstawie kilku dokumentów WZ, PZ lub MM.

Dostępne: Ewidencja Faktur -> Ctrl+N Dopisz wg WZ/PZ/MM

Dla nagłówka i pozycji dodano opcję 'multiwybór, dla nagłówka: płatnik i odbiorca. Po zaznaczeniu multiwyboru

- nagłówek dopisywany wg pierwszego wybranego dokumentu
- program informuje, jeżeli wybrano dokumenty dla różnych klientów, ale pozwala na kontynuację, czyli dopisanie wg wybranych dokumentów
- przepisywane są wszystkie pozycje z zaznaczonych dokumentów, bez wyboru pozycji

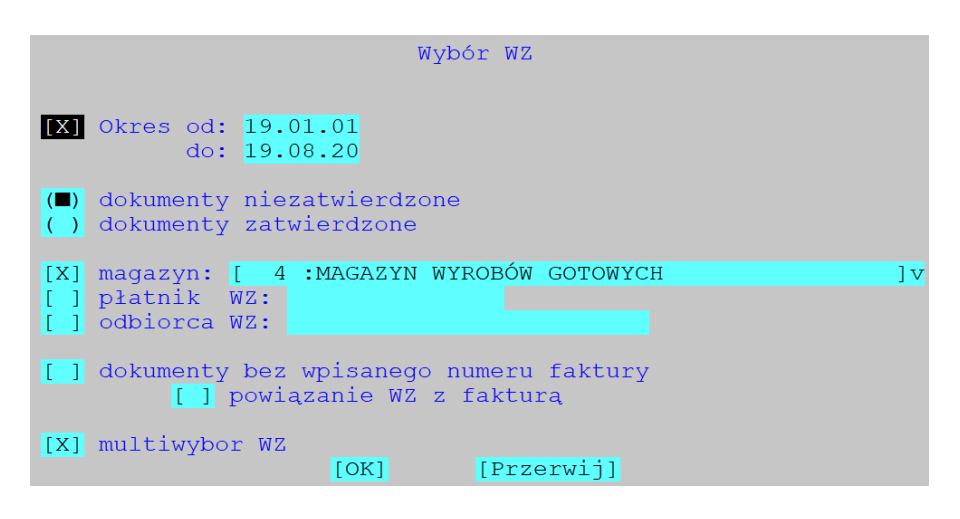

# Tekstowy plik dołączany do formularza faktury

Dodano możliwość wydrukowania tekstowego pliku na formularzu faktury.

W parametrach formularzy:

*Administracja->Parametry->Parametry formularzy-> ... -> parametry formularzy->... -> ekran 1* nowy parametr: 'Dołącz plik tekstowy'.

Należy podać nazwę pliku txt ze ścieżką. Jeżeli zostanie podany plik, w czasie wydruku formularza zostanie wydrukowany wskazany plik. Jeżeli program nie odnajdzie pliku wskazanego w parametrze w czasie wydruku faktury, to poinformuje o tym i pozwoli na wskazanie innego pliku.

Warunki:

- wskazany plik musi być mieć rozszerzenie txt
- formularz musi mieć specyfikację (pole z dyrektywą SPE)
- wskazany plik jest drukowany tylko przy wydruku formularza (klawisz F9), nie ma takiej możliwości przy wydruku z podglądu formularza (klawisz Ctrl+F9, a potem F9).

#### Nr dostawy przy fakturze wewnętrznej na wydruku rejestru VAT

Na wydruku rejestru VAT dla faktur wewnętrznych dodano numer i datę faktury dostawy, wg której tworzona jest faktura wewnętrzna.

| Da<br>Rozi                                                      | REJESTR ZA<br>WG FAKTUR VAT,<br>Wg: F fak<br>ta wpływu: od 1<br>iczenie VAT: od | KUPU Z VAT<br>FAKTUR KORYG<br>tur zakupu<br>9.01.01 do 19<br>19.08.01 do | .08.14<br>19.08.31 |                   |        | Pomc<br> "ANI<br> Wers |
|-----------------------------------------------------------------|---------------------------------------------------------------------------------|--------------------------------------------------------------------------|--------------------|-------------------|--------|------------------------|
| Ζι                                                              | estaw danych: PC                                                                | 0KAZ                                                                     | ваза               |                   |        |                        |
| Lp. Dostawa z dnia M<br>Rozl.VAT Faktura dos<br>Nr PZ Poch. Cel | NIP<br>t.<br>Stopa Kod                                                          | Dostawca<br>Netto                                                        | z dnia<br>Do o     | Zapłata<br>dlicz. | Miasto | VAT                    |
| 1 F 15/T000001 19.08.14<br>19.08.14 19/AB/00015<br>Kraj O       | 456-45-33-21<br>22,0%                                                           | "BULMACH"<br>600,00                                                      | 19.08.14           | <br>600,00        | 00-728 | WARSZAWA<br>132,00     |

#### Podsumowanie tabeli VAT na fakturze na parametr

Jeśli na fakturze jest tylko jedna grupa vat to dotychczas nie było podsumowania tabelki VAT, dodano parametr w parametrach formularza (ekr.5):

[X] Podsumowanie tabeli VAT zawsze

### Możliwość wybrania daty kursu na dostawie

Na dostawie w walucie program podpowiada kurs z dnia faktury dostawcy. Dodano na TAB możliwość podania daty z jakiej pobrać kurs (domyślnie dzień wcześniej niż data faktury dostawcy z pominięciem soboty i niedzieli).W sprzedaży i w zakupie podpowiadany jest kurs średni.

| [ | Faktura<br>Numer <mark>0</mark> 0 | VAT Netto<br>)2/07/2019 | ] V    | z dnia<br>Rejestr | 19.07.12<br>FIR001           |    |   |
|---|-----------------------------------|-------------------------|--------|-------------------|------------------------------|----|---|
|   | Win BOSS                          |                         |        |                   |                              |    |   |
| 1 | Waluta                            | dokumentu:              | [EUR   | euro              |                              | ]  | v |
|   |                                   | I Win BOSS              |        |                   |                              | ×  |   |
|   |                                   | Pobierz ku              | ırs EU | JR z dni<br>[O    | a: <mark>19.07.</mark><br>K] | 11 |   |

### Wprowadzanie dostawy, do której wcześniej zarejestrowano zapłatę

Po dopisaniu dostawy, jeżeli są nierozliczone wpłaty klienta, pojawia się okno z informacją i kwotą nierozliczonych wpłat oraz możliwością przejścia do rozliczeń.

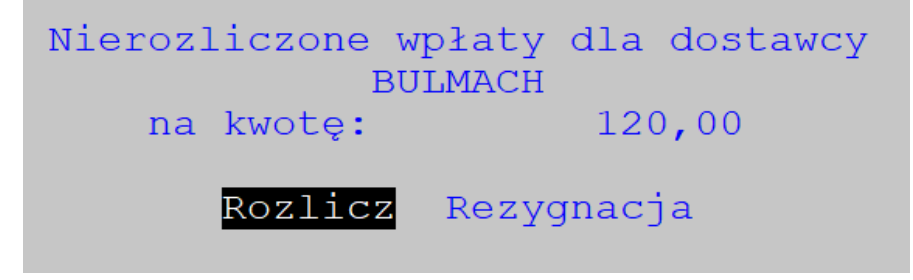

#### Zapłata za dostawę/fakturę - podpowiedź daty wg terminu płatności

W ewidencji dostaw lub faktur przy dopisywaniu zapłaty podpowiadana jest bieżąca data systemowa. Dodano na klawiszu Tab możliwość wpisania tam daty wynikającej z terminu płatności.

#### Kontrola uprawnień do Rozrachunków w funkcji zapłaty

Funkcja zapłaty realizowana w Zakupie kontroluje uprawnienia użytkownika do zapłat w rozrachunkach. Jeśli np. użytkownik ma poziom 0 do Zakupu/Sprzedaży a do Rozrachunków ma poziom 5, to program nie udostępnia funkcji zapłaty, ponieważ do przyjmowania zapłat użytkownik powinien mieć poziom uprawnień co najmniej 4.

#### Ostatnia cena oferowana

Podczas dopisywania pozycji do faktury/zlecenia/oferty w polu cena na podpowiedzi dodano opcję: "Ostatnia cena Oferowana". W podpowiedzi są widoczne ceny z ofert.

| WYBÓR RO                                                                    | DZAJU PODPOW                                                                                       | IEDZI                                        |     |       |
|-----------------------------------------------------------------------------|----------------------------------------------------------------------------------------------------|----------------------------------------------|-----|-------|
| Z karto<br>Ze spec<br>Z cenni<br>Ostatni<br><mark>Ostatni</mark><br>Z aktua | oteki produkto<br>cyfikacji dost<br>ka klienta<br>a cena sprzeo<br>a cena oferow<br>alnych promocj | ów<br>taw<br>daży<br><mark>vana</mark><br>ji |     |       |
|                                                                             |                                                                                                    |                                              |     |       |
| OF                                                                          | Produkt:<br>ERTY ZZ                                                                                | ER-000000                                    | 3   |       |
|                                                                             |                                                                                                    |                                              |     |       |
| Data                                                                        | Nr OFERTY                                                                                          | Ilość                                        | jm  | Cena  |
| 19.07.01                                                                    | 000000000000000000000000000000000000000                                                            | 10,000                                       | SZT | 40,00 |
|                                                                             |                                                                                                    |                                              |     | ,     |

# Zachowanie numeru zamówienia na dokumentach powiązanych

Uzupełniono przenoszenie nr zamówienia na dokumentach powiązanych z zamówieniem. Dotyczy to ścieżki: zamówienie -> WZ -> faktura.

# MAGAZYN

#### Zwiększenie wielkości przelicznika jednostki miary

Zwiększono przelicznik jednostki miary, tak aby było 5 znaków przed przecinkiem (**99999**,9999).

Widoczne w ewidencji produktów oraz na pozycji dokumentów.

```
J.M.1 szt Przelicz.
J.M.2 karton 25,0000
J.M.3 paleta 12500,0000
```

# Wydruk z ewidencji kodów kreskowych

Do wydruku z ewidencji kodów kreskowych dodano kolumny: Stan aktualny, JM i Nazwa

|            |              | KODY KRESKOWE   |                               |
|------------|--------------|-----------------|-------------------------------|
|            |              |                 |                               |
| Indeks     | Kod kreskowy | Stan aktualn JM | Nazwa                         |
| ER-0000001 | 1234567890   | 74.170,0000 SZT | RAMA ROWERU GÓRSKIEGO STALOWA |
| ER-0000001 | 3334445555   | 74.170,0000 SZT | RAMA ROWERU GÓRSKIEGO STALOWA |

#### Waga dla opakowań

Dodano 3 nowe pola do Kartoteki Produktów. Są to odpowiednio waga opakowania z tworzywa sztucznego, aluminium i papieru. Podajemy wagę dla jednostki produktu. Pola można wykorzystać do obliczenia łącznej wagi opakowań produktów zakupionych przy pomocy wydruków definiowanych z modułu Zakup

| MAGAZYN M-C 00.0<br>Zestaw danych:BA<br><mark>Esc</mark> - rezygnacja                 | 1<br>ZA<br>z aktuali             | izacji        | KARTO'                  | TEKA PRODU          | JKT(    | WC                                                                    |
|---------------------------------------------------------------------------------------|----------------------------------|---------------|-------------------------|---------------------|---------|-----------------------------------------------------------------------|
| INDEKS 0P-0000<br>PKWiU 123<br>Rodzaj towaru<br>Konto rodzajow                        | 001<br>ODPAD<br>'e               |               | Kod CI                  | [<br>N<br>Opakowan: | y<br>ie | Pod. VAT :<br>Odwrotne C<br>Odwrotne C<br>I dla transa                |
| Nazwa: ZŁOM STA<br>Notatka: <mark>notatk</mark><br>Ilość w jedn po<br>Cena w jedn.pod | LOWY<br>a z GM<br>dst.:<br>st. : | 0,000<br>0,00 | Nazwa                   | JP:                 | KJ      | J.M.wg CN:<br>Waga:<br>Kubatura:<br>raj pochodzenia<br>Przelicz Ilość |
| Waga tworzywa<br>Waga aluminium<br>Waga papieru                                       | 1234,5678<br>2,0000<br>3,0000    |               | J.M.1<br>J.M.2<br>J.M.3 | KG<br>TON<br>pale   | eta     | 1000,000<br>12345,678                                                 |

# ROZRACHUNKI

## Kasowanie przelewu MPP

Dodano pola zachowujące identyfikator przelewu z/na rachunek VAT i działają JEDYNIE dla przelewu MPP. Kasowanie przelewu MPP z automatu kasuje powiązane z nim przelewy VP/VO pod warunkiem, że nie zamknięto wyciągu z konta VAT. Jeśli wyciąg jest już zamknięty to tylko przelew MPP zostanie usunięty, a powiązane z nim VP/VO nie. Ponadto gdy zostanie usunięty tylko przelew VP/VO, to zostanie z automatu usunięty powiązany z nim przelew VO/VP, ale wyjściowy przelew MPP pozostanie.

### Przelew MPP dla dostawy zawierającej określone ustawą produkty

Dla dostaw z niezerowym polem VAT\_MPP (obliczanym podczas dopisywania dostawy) domyślną zapłatą jest Przelew MPP, ale z możliwością wybrania innego rodzaju.

W rozrachunkach po Dopisz na takim dokumencie wyświetli się lista z domyślnie ustawioną funkcją.

| Dopisz dokument:                                                                                |
|-------------------------------------------------------------------------------------------------|
| Zapłata ogólna<br>Zapłata konkretna<br>Nota własna<br>Nota obca<br>Rozliczenie zaliczki – zakup |
| Rozliczenie zaliczki - sprzedaż                                                                 |
| Dokument rozliczeniowy                                                                          |
| Przelew MPP                                                                                     |

# Wybór kursu

Dodano parametr określający, czy domyślnie ma być podpowiadany kurs z daty dokumentu, czy z dnia poprzedniego.

| Kurs | dla | dok. | walutowych | na | dzień | dokumentu | ( )   |
|------|-----|------|------------|----|-------|-----------|-------|
|      |     |      |            | na | dzień | poprzedni | ( 🗌 ) |

W ewidencji rozrachunków podpowiadany jest kurs według parametru, a jeśli na polu kurs wybierzemy TAB, to otworzy się okno kursu dla daty dokumentu, a po wciśnięciu Ctrl+F1 otwiera się to samo okno, ale z datą "wczorajszą". W ewidencji raportów/wyciągów jest tylko podpowiedź kursu zgodnie z parametrem.

#### Generowanie dekretów z różnicami kursowymi.

Zmiana dotyczy sposobu dekretacji wartości zapłaty walutowej za dokument. Dotąd wyliczana była sumaryczna wartość (czyli taka jaka wynika z przeliczenia wartości w walucie według kursu zapłaty) i dla tej wartości był tworzony dekret. Teraz sumaryczny dekret jest rozbity na dwa dekrety - jeden dla wartości różnicy kursowej i drugi na pozostałą część zapłaty, np.: Wartość zapłaty za fakturę po przeliczeniu to 1021 zł, w tym 21 różnica kursowa zwiększająca.

| Było tak:       |       |             |      |
|-----------------|-------|-------------|------|
| Wn              | Ma    | l.l.i.o.t.o | 1001 |
| Konto Różnic 21 | KONLO | kilenta     | 1021 |
| Jest tak:       |       |             |      |
| Wn              | Ma    |             |      |
| Konto Różnic 21 | Konto | klienta     | 1000 |
|                 | Konto | klienta     | 21   |

Podobna zasada obowiązuje dla dostaw i dla różnic zmniejszających. W tym ostatnim przypadku dekretacja na konto klienta będzie po drugiej stronie, czyli np. wartość zapłaty za fakturę po przeliczeniu to 979 zł, w tym 21 różnica kursowa zmniejszająca.

| Było tak:           |    |                                             |
|---------------------|----|---------------------------------------------|
| Wn<br>Jest tak:     |    | Ma<br>Konto klienta 979<br>Konto Różnic 21  |
| Wn<br>Konto klienta | 21 | Ma<br>Konto klienta 1000<br>Konto Różnic 21 |

#### Ewidencja rozrachunków - filtr dat od/do

W opcji Grupa w ewidencji rozrachunków dodano dodatkowy filtr. Działa w koniunkcji z dotychczasowym filtrowaniem po roku i miesiącu, ewidencja obejmuje część wspólną obu zakresów. To znaczy, że jeżeli ograniczono ewidencję do roku 2019, a w nowym filtrze podano zakres od 2018.01.01 do 2019.07.01, to ewidencja powinna objąć TYLKO dokumenty z roku 2019, ale do końca czerwca.

# Raport z kompensat jako załącznik do kompensaty zbiorczej

Dodano wydruk rozliczeń kompensacyjnych z osobnym wierszem dla każdego dokumentu.

Dostępny: Rozrachunki-> Raporty-> Pozostałe wydruki-> Rozliczenia kompensacyjne - kolumny WN i MA

### Powiększenie pola dla nr faktury dostawy do 40 znaków

Ponieważ obowiązuje wykazywanie całości numerów faktur dostawców, zwiększono pole do 40 znaków. W ewidencji rozrachunków cały numeru oryginału dostawy jest widoczny w dolnej części ekranu, jeśli wybraliśmy widok wg naszego numeru. Zmodyfikowano zestawienia zawierające numery oryginalne:

Rozliczenia Terminowe Odsetki od zapłat faktur Zapłaty kontrahentów Rozliczenia Kompensacyjne (2 warianty) Rozliczenie Zaliczek Rozliczenie Przedpłat Dokumenty uznane za rozliczone

### Zapłata za dokument - podpowiedź daty wg terminu płatności

Przy dopisywaniu zapłaty konkretnej (*Obsługa rozrachunków-> F\_spec-> Zapłata konkretna*) podpowiadana jest bieżąca data systemowa. Dodano na klawiszu Tab możliwość wpisania tam daty wynikającej z terminu płatności.

# **Ponaglenia SMS**

Przygotowano plik z danymi do SMS z ponagleniami zapłaty. Zestawienie tworzy plik CSV lub Excel z dwoma kolumnami: numerem telefonu i kwotą zaległości. Można określić zakres klientów oraz minimalną kwotę. Z danych klienta pobiera pierwszy nr telefonu, jeśli jest więcej numerów, następne powinny być zapisane po przecinku, np. **666777888**, 4445555666 – do pliku przeniesiony będzie tylko nr **666777888** 

Dostępny: Rozrachunki-> Raporty-> Raporty zbiorcze->Ponaglenia SMS.

| Podaj parametry wydruku |                                            |  |  |  |  |  |
|-------------------------|--------------------------------------------|--|--|--|--|--|
| Od klienta:<br>Saldo >  | do klienta:                                |  |  |  |  |  |
| Uporządkowani           | ie według () klienta<br>() wysokości salda |  |  |  |  |  |

Przykładowy plik csv:

603333444,4201.68 058 432-48-93,688.28 058 621-19-30,5477.59 058 344-95-00,2762.72 058 439-03-51,30215.90

# ZATRUDNIENIE

### Podatek PIT 17%

Ponieważ zmiana stopy podatkowej oraz kwot z nią związanych nastąpiła w ciągu roku kalendarzowego, wprowadzono zapisywanie tabeli podatku dochodowego ważnej od rok/miesiąc.

Dostępne: Administracja-> Parametry systemu-> Tabela podatku dochodowego

Podaj termin obowiązywania podatków:

> <Nowy> 2019/10 2019/01 2018/01

Należy utworzyć nową tabelę 2019/10 – nowe parametry domyślne są wprowadzone (wyjść z zapisem, aby tabela się zapisała). Na liście płac wypłaconej w październiku program pobierze 17% podatku i nowe koszty uzyskania.

| PŁACE TABE<br>Zestaw danych:BAZ                                                                                                    | LA PODATKU DO<br>A  | CHODOWEGO ZA              | ZA OKRES OD                | 2019/10           | Boss Plus<br>Oddział:POKAZ |  |
|----------------------------------------------------------------------------------------------------|---------------------|---------------------------|----------------------------|-------------------|----------------------------|--|
| Kwota zmniejszająca podatek525,12Miesięczne koszty uzyskania przychodu250,00Podwyższone miesięczne koszty uzyskania przychodu300,00Koszty uzyskania przychodu od zleceń (%)20Zaliczka na podatek dochodowy od zleceń (%)17Zaliczka na podatek dochodowy od wynagr. Zarządu i RN (%)17Zaokrąglenie dochodu do opodatkowania do rzędu wielkości1,00Zaokrąglenie zaliczki na podatek dochodowy do rzędu wielkości1,00Kwota, do której jest liczony podatek zryczałtowany200,00 |                     |                           |                            |                   |                            |  |
| Ponad kwotę                                                                                                    | PODSTAWA OE<br>0,00 | BLICZANIA POD<br>Do kwoty | ATKU OD DOCHC<br>85.528,00 | DU<br>procent poc | latku <mark>17,00</mark>   |  |
| Ponad kwotę                                                                                                    | 85.528,00           | Do kwoty                  | 0,00                       | procent poo       | datku <mark>32,00</mark>   |  |
| Ponad kwotę                                                                                                    | 0,00                | Do kwoty                  | 0,00                       | procent poo       | latku 0,00                 |  |
| Ponad kwotę                                                                                                    | 0,00                | Do kwoty                  | 0,00                       | procent poo       | latku 0,00                 |  |
| Progi dla kwot                                                                                                    | y zmniejszaja       | cej podatek:              | 8000 130                   | 00 85528          | 127000                     |  |

# Nowy format deklaracji do ZUS

Deklaracje rozliczeniowe dostosowano do nowych formatów (kedu\_5). Wyłączono z opcji *Wszystkie* deklarację RPA

#### PIT 0 do 26 lat

Dodano obsługę zwolnienia z podatku od wynagrodzenia i od zleceń dla pracowników młodszych niż 26 lat. Założono, że wszystkie składniki wynagrodzenia zasadniczego oraz wynagrodzenie chorobowe są objęte zwolnieniem. Dodano znacznik określający, czy pracownik jest objęty zwolnieniem. Pola dostępne do edycji w Płacach na Kartotece pracowników w funkcjach specjalnych  $F_{spec->}$  Rejestracja Bez PIT dla młodych.

```
Pracownik objęty zwolnieniem: [X]
Ważne od: 2019.08.01
```

Zaznaczenie widoczne w Płacach na Kartotece Pracowników na ekranie 2: [X] PITO

Do tabel: Miesięczna Lista Płac oraz PLASUM dodano pola zbierające informacje o zwolnieniu Bez PIT dla młodych od wynagrodzeń oraz od zleceń.

Na liście płac, oprócz prawidłowych wyliczeń, można wyświetlić okno z tymi danymi: *Funkcje specjalne-> Parametry zwolnienia Bez PIT dla młodych.* 

| WYNAGRODZENIE:              |                 |
|-----------------------------|-----------------|
| Wartość zwolnienia:         | 5.000,00        |
| Wynagrodzenie chorobowe:    | 0,00            |
| Ubezpieczenie społeczne:    | 685 <b>,</b> 50 |
| Ubezpieczenie zdrowotne:    | 334,37          |
| Koszty uzyskania przychodu: | 111,25          |
| UMOWY ZLECENIA:             |                 |
| Wartość zwolnienia:         | 1.000,00        |
| Ubezpieczenie społeczne:    | 137,10          |
| Ubezpieczenie zdrowotne:    | 66 <b>,</b> 87  |
| Koszty uzyskania przychodu: | 172,58          |

Uwaga: Funkcje dostępne od roku 2019, czyli wymagane jest zamkniecie poprzednich lat w module Płace.

#### Ewidencji parametrów pracownika

Ewidencja jest dostępna w obu modułach Zatrudnienia. W Kartotece Pracowników jest wywoływana za pomocą kombinacji klawiszy Alt+P. Można w niej zdefiniować parametry związane z Pracowniczym Programem Kapitałowym.

#### Nowe pola w wydrukach definiowanych

W wydrukach definiowanych z Kadr dodano nowe pola:

*Uwagi o orzeczeniu o stopniu niepełnosprawności –* ze zbioru Historia stopnia niepełnosprawności

Ilość godzin absencji – ze zbioru Absencje

# FINANSE

#### Pierwsze zamknięcie roku w FK z możliwością nieprzenoszenia BZ na BO

W miejsce bezwarunkowego przeniesienia BO podczas pierwszego zamknięcia jest teraz pytanie:

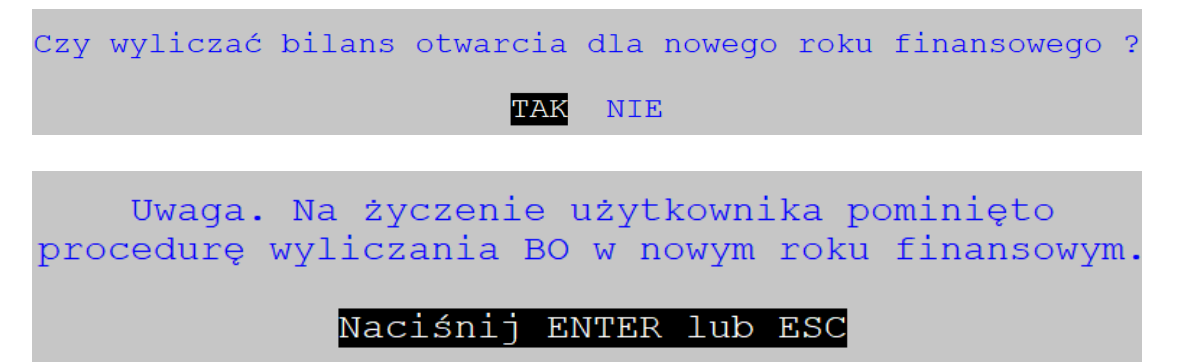

# PRODUKCJA

# Produkt w magazynach oraz substytut na podglądzie w Raportach i Naprawach

Dodano dwie nowe funkcje specjalne w ewidencji Raporty-> Zużycie Materiałów oraz Specyfikacja napraw

| Produkt w magazynach | (Alt+F2)  |
|----------------------|-----------|
| Substytut produktu   | (Ctrl+F2) |

# **WINBOSS**

## Pytanie o pobranie danych z GUS przy dopisywaniu klienta

Dodano nowy parametr dodatkowy aktywny tylko dla ustawionego "Pobiera dane klienta z GUS".

Jeśli jest ustawiony, to przed pobraniem danych z bazy GUS wyświetla się prośba o potwierdzenie. Przydatne przy czasowym braku połączenia z internetem.

| Pobrać | dane | z | bazy | GUS | ? |
|--------|------|---|------|-----|---|
|        | Tak  | 1 | Vie  |     |   |

#### Drukowanie dwustronne formularzy

Formularze kilkustronicowe mogą być drukowane dwustronnie, jeśli drukarka ma taką funkcję. Dotyczy formularzy z modułu Płace: PIT 4, PIT 4R, PIT 8AR, PIT 8C, PIT 11, PIT 40, PIT ITF.